## La science informatique

EduCode Canada & Université de Moncton

25 mai 2016

(EduCode Canada & Université de Moncton)

La science informatique

25 mai 2016 1/4

イロン イヨン イヨン

## 1. Mozilla Thimble & X-Ray Goggles

- Lorsqu'on change une page web avec X-Ray Goggles et qu'on publie son travail, il apparaît automatiquement dans les projets de Mozilla Thimble.
- Avec X-Ray Goggles, pour ôter des parties d'une page web, utiliser l'entité HTML qui représente un espace.
- Les entités HTML permettent d'insérer des caractères « spéciaux » dans une page web. http://lorem-ipsum.studiovitamine.com/ caracteres-speciaux,287,fr.html

## 2. Blocs HTML & classes CSS

- Dans une page web structurée, on utilise souvent les balises :
   <div>...</div> pour une division (ou section) ; <span>...</span> pour un morceau de phrase.
   Ils servent souvent à donner des styles spécifiques à leur contenu.
- Une **classe CSS** se définit de la manière suivante : .mon\_style { propriété1: valeur1; ... }
- Une classe CSS s'utilise par exemple avec un <div> ou un <span>: <div classe="ma\_classe">

... </div>

• Exemple: http://abaque.ca/educode/jour6/divs.html

<ロ> <同> <同> < 回> < 回> < 回> = 回

## 3. Tables HTML

- Le HTML permet de créer des **tables** ou **tableaux** avec des lignes et des colonnes.
- ... pour définir une table
- ...
   our définir une ligne (table row)
   (ou ...pour une ligne d'entête).
- ... pour définir une case (table data)
   (imbriquée dans une ligne 
   ...
- Exemple: http://abaque.ca/educode/jour6/table.html

イロン イロン イヨン イヨン